# Louisiana Department of Natural Resources

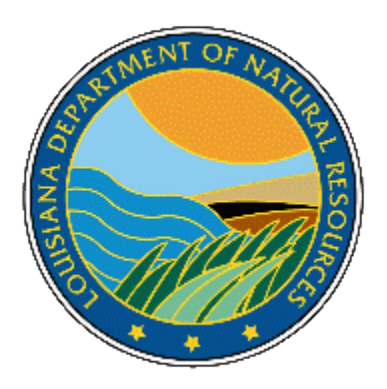

# Office of Conservation

Oilfield Site Restoration Bids Application Version 1.3

## Table of Contents

| Docun  | nent History                             | 3  |
|--------|------------------------------------------|----|
| Create | e Contractor Account                     | 4  |
| Contra | actor Dashboard                          | 5  |
| 1)     | Editing Contractor Information           | 6  |
| 2)     | Managing Contractor Officers             | 7  |
| 3)     | Managing Contractor Contacts             | 8  |
| 4)     | Managing Contractor Documents            | 9  |
| 5)     | Requesting Contractor Approval           | 10 |
| 6)     | Registering for a Site Visit             | 11 |
| 7)     | Submitting Questions about a Bid Package | 12 |
| 8)     | Bidding on a Bid Package                 | 13 |
| 9)     | Withdrawing a Bid                        | 16 |
| 10)    | Renewing Approval                        | 16 |
| 11)    | Viewing Past Bids                        | 17 |

## Table of Figures

| Figure 1. Create Account                                                | 4  |
|-------------------------------------------------------------------------|----|
| Figure 2. Modal Dialog - Create Account                                 | 5  |
| Figure 3. Contractor Dashboard - newly created contractor               | 6  |
| Figure 4. Modal Dialog - Edit Contractor Information                    | 6  |
| Figure 5. Modal Dialog - Add/Edit Contractor Officers                   | 7  |
| Figure 6. Modal Dialog - Add/Edit Contractor Officers (contractor edit) | 8  |
| Figure 7. Modal Dialog - Contractor Contacts                            | 8  |
| Figure 8. Modal Dialog - Contractor Approval Documents                  | 9  |
| Figure 9. Contractor Dashboard - Ready to Request Approval              | 10 |
| Figure 10. Email - Contractor Approval Request                          | 11 |
| Figure 11. Contractor Dashboard - RSVP Sent                             | 11 |
| Figure 12. Contractor Dashboard – Question Period                       | 12 |
| Figure 13. Modal Dialog - Bid Package Questions                         | 13 |
| Figure 14. Email - Submitted Question Notification                      | 13 |
| Figure 15. Email - Authorization to Bid on Specified Bid Package        | 13 |
| Figure 16. Modal Dialog - Add/Edit Bid                                  | 14 |
| Figure 17. Modal Dialog - Add/Edit Bid (Ready for Save)                 | 15 |
| Figure 18. Contractor Dashboard - Ready to Submit Bid                   | 15 |
| Figure 19. Contractor Dashboard - Withdraw Bid                          | 16 |
| Figure 20. Email - Annual Renewal Notification                          | 17 |
| Figure 21. Contractor Dashboard - Request Approval (Renewal)            | 17 |
| Figure 22. Contractor Dashboard - My Previous Bids                      | 18 |
| -                                                                       |    |

## **Document History**

| Version | Date       | Additions/Changes |
|---------|------------|-------------------|
| 1.3     | 10/15/2021 | Published         |

## Create Contractor Account

- If you do not already have an account for the Oilfield Site Restoration Bids application navigate to <u>www.dnr.la.gov/osr</u> and select the OSR Bid Application link to access the Login page.
- 2) Click the "Create Account" button on the login page to begin creating an account.

|                | A STATE OF NY OF NY OF N |        |
|----------------|----------------------------------------------------------------------------------------------------|--------|
|                | Office of Conservation                                                                                                    |        |
|                | Oilfield Site Restoration Bids                                                                                                    |        |
| Username       |                                                                                                    | 0      |
| Password       |                                                                                                    | 0      |
|                | Forgot your password?                                                                                                    |        |
| Create Account |                                                                                                    | Log In |

Figure 1. Create Account

3) The Create Account page will be displayed. Fields with a red background are required. Enter appropriate values for the required fields then click the "Create" button to create the new account and open the Contractor Dashboard.

#### Oilfield Site Restoration Bid Application

| Cı | reate Account                 |            |    |                          |
|----|-------------------------------|------------|----|--------------------------|
|    | Contractor Nama               |            |    | Sec. of State Charter ID |
|    |                               |            |    | Sec. of state charter ip |
|    | Address                       |            |    |                          |
|    | Address                       |            |    |                          |
|    | City                          | -State-    | φ. | Zip Code                 |
|    | Phone Number                  | Fax Number |    |                          |
|    | Primary Email Address         |            |    |                          |
|    | Confirm primary email address |            |    |                          |
|    | Username                      |            |    |                          |
|    | Password                      |            |    |                          |
|    | Cancel                        |            |    | Create                   |

Figure 2. Modal Dialog - Create Account

### Contractor Dashboard

The Contractor Dashboard is comprised of 2 distinct sections:

- My Information This area shows the Contractor Information as it currently exists in the system. It facilitates editing the basic contractor information (i.e. contractor name, address, phone, ...etc), as well as managing the list of company officers, adding additional email contacts, and approval documents (OSR OR-1 and the like).
- $\circ$   $\;$  Bid Section The Bid Section is comprised of two different tabs:
  - Bid Packages I can take action on Bid Packages that have been created and published by OSR. A Bid Package will drop off of this list once the Registration Date has passed if the contractor has not RSVPd for the site visit. This tab facilitates sending the RSVP, submitting questions, creating/editing a bid, submitting a bid to OSR, and withdrawing a submitted bid (before the bid open date).
  - My Previous Bids Shows all Bid Packages that the contractor has bid upon in the past, including the Bid Package documents, and the contractors submitted bid documents.

| My Information                                                                                                    |            |
|----------------------------------------------------------------------------------------------------|------------|
|                                                                                                    |            |
| Q v Go Actors v                                                                                                    |            |
| Contractor Name Address Phone/Tax Primary Email Address Contractor Officers Contract Email Address Contractor Approval Documents                                                                                                    |            |
| Contractor 1 1224 Main Street Phone 2233210867 Fac: Baton Rouge LA 70002 Participation Rouge LA 70002 Participation Rouge Rouge Ro |            |
|                                                                                                    | 1 - 1 of 1 |
| Bid Packages I can take action on My Previous Bids<br>Bid Packages I can take action on                                                                                                    |            |
| Q ~ 60 Actors ~                                                                                                    |            |
| Q                                                                                                    |            |

Figure 3. Contractor Dashboard - newly created contractor

### 1) Editing Contractor Information

- a. Click the edit icon in the My Information section to open the Edit Contractor Information modal dialog.
- b. Make any necessary changes and click the "Apply Changes" button to save the changes.

| dit Contractor I | nformation                          | 2   |
|------------------|-------------------------------------|-----|
| Approval Status  | Pending                             |     |
| Contractor 1     | Sec. of State Cha                   |     |
| 1234 Main Street |                                     |     |
| Address          |                                     |     |
| Baton Rouge      | (LA) LOUISIANA                      |     |
| 2253210987       | Fax Number                          |     |
| contractor1@WORk | KFLOWMAIL.DNRDOMAIN.DNR.STATE.LA.US |     |
|                  |                                     |     |
|                  |                                     |     |
|                  | Apply Chap                          | nec |
|                  | Арру Стал                           | yes |

Figure 4. Modal Dialog - Edit Contractor Information

c. Click the "X" button in the top-right corner of the modal dialog to close it when changes have been completed or prior to clicking the "Apply Changes" button if you do not wish to save the changes that were entered.

NOTE: Contractor records are created in a "Pending" status. Only "Active" contractors that have been approved by OSR are eligible to participate in the bid process.

#### 2) Managing Contractor Officers

A full listing of the company officers is required in order to become an approved contractor eligible to participate in the Oilfield Site Restoration bidding process.

a. Click the <u>Manage Officers</u> icon/link to open the Add/Edit Contractor Officers modal dialog.

| Add/Edit Contractor Officers      |              |        |           |              | ×          |
|-----------------------------------|--------------|--------|-----------|--------------|------------|
| Contractor Name Test Contractor 2 |              |        |           |              |            |
| Officer Information               | Q.~          |        |           | Go Actions \ |            |
| Title                             |              | Name   | Effective | e Date       | End Date   |
| First Name Middle Name            | 📝 Fred Flint | tstone | 01-AUG    | 3-2021       |            |
| Effective Date                    |              |        |           |              | 1 - 1 of 1 |
|                                   |              |        |           |              |            |
| Create                            |              |        |           |              |            |

Figure 5. Modal Dialog - Add/Edit Contractor Officers

- b. This modal dialog allows for the capture of officer data by entering the required officer information and clicking the "Create" button.
- c. Existing officer records can be edited by clicking the dit icon on the officer record in the officer listing.
- d. Make the necessary changes and click the "Apply Changes" button to save the changes or click the "Clear" button to clear the edit form and discard any changes made.
- e. Click the "X" button in the top-right corner of the modal dialog to close it when changes have been completed.

| Add/Edit Contractor Officers      |               |    |           |                 |          |                      | ×          |
|-----------------------------------|---------------|----|-----------|-----------------|----------|----------------------|------------|
| Contractor Name Test Contractor 2 |               |    |           |                 |          |                      |            |
| Officer Information               |               | Qv |           |                 | Go       | Actions $\checkmark$ |            |
| President                         |               |    | Title     | Name            | Effectiv | e Date               | End Date   |
| Fred                              | Flintstone    |    | President | Fred Flintstone | 01-AU0   | 5-2021               |            |
| 01-AUG-21                         |               |    |           |                 |          |                      | 1 - 1 of 1 |
| End Date                          |               |    |           |                 |          |                      |            |
| Clear                             | Apply Changes |    |           |                 |          |                      |            |

Figure 6. Modal Dialog - Add/Edit Contractor Officers (contractor edit)

NOTE: Contractors have the ability create officers, but can only add an end date when editing.

#### 3) Managing Contractor Contacts

Contact information is used to allow a contractor to specify multiple recipients for most application generated emails.

a. Click the dialog.

| Contractor Contacts          |                    | ×            |
|------------------------------|--------------------|--------------|
| Contractor Name Contractor 1 |                    |              |
| Add/Edit Contact             | Qv                 | Go Actions ~ |
| Email address                | Email Address      |              |
| Add Contact                  | employee1@mail.com | 圓            |
|                              |                    | 1-1011       |
|                              |                    |              |
|                              |                    |              |
|                              |                    |              |
|                              |                    |              |
|                              |                    |              |
|                              |                    |              |

Figure 7. Modal Dialog - Contractor Contacts

b. This modal dialog allows for additional contact email addresses to be added to the contractor by typing an email address in the field and clicking the "Add Contact" button.

- c. Existing contact email addresses can be modified using the dit icon. Selecting an email address for editing will load the contact record into the edit form.
- d. Change the email address and click the "Apply Changes" button to save the changes or click the "Clear" button to clear the edit form and discard any changes made.
- e. An existing contact can be deleted with the 🔛 delete icon.
- f. Click the "X" button in the top-right corner of the modal dialog to close it when changes have been completed.

NOTE: Once a contractor is approved, any email sent to the contractor will also be sent to the additional contacts that exist at the time of sending.

#### 4) Managing Contractor Documents

Manage Approval Documents

a. Click the icon/link to open the Contractor Approval Documents modal dialog. This modal dialog can be used to upload any and all documents that OSR requires prior to approving a contractor be become an active participant in the oilfield site restoration bidding process.

| Contractor Name Contractor 1 | Contractor Documents |                 |            |
|------------------------------|----------------------|-----------------|------------|
| Choose File No file chosen   | Q.~                  | Go Actions ~    |            |
| description of document      | File Name            | Description     | Delete     |
|                              | 🕜 <u>or-1</u>        | contractor or-1 | 圓          |
| Add Documen                  | •                    |                 | 1 - 1 OT 1 |
|                              |                      |                 |            |
|                              |                      |                 |            |
|                              |                      |                 |            |

Figure 8. Modal Dialog - Contractor Approval Documents

- b. Click the "Choose File" button to open a browser that can be used to locate a file to upload.
- c. Optionally enter a file description, then click the "Add Document" button to upload the document.

- d. Clicking the edit icon loads the document into the edit form, making the description available for changing.
- e. The document name is a clickable link that will either open or download the document based upon individual browser / settings.
- f. Clicking the delete icon will delete the document from the application. Notedocuments can only be deleted if they have not been submitted.
- g. If an approved contractor chooses to withdraw from the active contractor listing, upload a document and selected the "De-activate" button.
- h. Click the "X" button in the top-right corner of the modal dialog to close it when changes have been completed.

#### 5) Requesting Contractor Approval

After at least one officer and one document have been entered/uploaded and the

contractor approval status is "Pending", an the My Information section.

Reauest Approval

a. A contractor can request a review of by clicking the icon/link.

| Dilfield Site Restoration Bids Log C                                                            | ut                                        |                              |                                                   |                             |                                       |                              |                                              |
|-------------------------------------------------------------------------------------------------|-------------------------------------------|------------------------------|---------------------------------------------------|-----------------------------|---------------------------------------|------------------------------|----------------------------------------------|
| My Information                                                                                  |                                           |                              |                                                   |                             |                                       |                              |                                              |
| Q×                                                                                              | Go Actions ~                              |                              |                                                   |                             |                                       |                              |                                              |
| Contractor Name                                                                                 | Address                                   | Phone/Fax                    | Primary Email Address                             | Contractor Officers         | Contact Email Address                 | Contractor Approval Docume   |                                              |
| Contractor 1                                                                                    | 1234 Main Street<br>Baton Rouge, LA 70802 | Phone:<br>2253210987<br>Fax: | contractor1@WORKFLOWMAILDNRDOMAIN.DNR.STATE.LA.US | Manage Officers<br>John Doe | Manage Contacts<br>employee1@mail.com | Manage Approval Docum Q or-1 | <u>nts</u> <u>Request</u><br><u>Approval</u> |
|                                                                                                 |                                           |                              |                                                   |                             |                                       |                              | 1 - 1 of 1                                   |
| Bid Packages I can take action on     My Pri       Bid Packages I can take action on     My Pri | evious Bids                               |                              |                                                   |                             |                                       |                              |                                              |
| Q×                                                                                              | Go Actions ~                              |                              |                                                   |                             |                                       |                              |                                              |
|                                                                                                 |                                           |                              |                                                   |                             |                                       |                              |                                              |
|                                                                                                 |                                           |                              | Q                                                 |                             |                                       |                              |                                              |
|                                                                                                 |                                           |                              |                                                   |                             |                                       |                              |                                              |
|                                                                                                 |                                           |                              |                                                   |                             |                                       |                              |                                              |

Figure 9. Contractor Dashboard - Ready to Request Approval

b. Clicking this link will send an email to OSR requesting a review of the submitted materials and will also change the status of the contractor record from "Pending" to "Evaluation".

Figure 10. Email - Contractor Approval Request

Request Approval icon/link will disappear from the My Information c. The section once the request is submitted.

NOTE: No Bid Packages will be visible to any contractor that is not marked as "Active" by OSR. Furthermore, only "Active" contractors and their associated contacts will be sent email via the application.

#### 6) Registering for a Site Visit

In order to be eligible to bid on a particular Bid Package, with the exception of an Emergency Bid Package without a declared site visit, an approved contractor must attend the site visit that has been announced for the Bid Package.

a. If interested in participating in the bidding process for the Bid Package a contractor

can submit an RSVP to register for the site visit by clicking the RSVP icon in the actions listed for the Bid Package. Doing so will create a site walk record which is displayed on the OSR Dashboard for the Bid Package.

|            |            | _              |                |                                                   |                                                                               |                       |                             |                             |                                       |                                            |            |
|------------|------------|----------------|----------------|---------------------------------------------------|-------------------------------------------------------------------------------|-----------------------|-----------------------------|-----------------------------|---------------------------------------|--------------------------------------------|------------|
| Oilfield S | Site Rest  | toration Bids  | Log Out        |                                                   |                                                                               |                       |                             |                             |                                       |                                            |            |
| My Inform  | nation     |                |                |                                                   |                                                                               |                       |                             |                             |                                       |                                            |            |
| Qv         |            |                | (              | io Actions ~                                      |                                                                               |                       |                             |                             |                                       |                                            |            |
|            |            | Contractor M   | Name           | Address                                           | Phone/Fax                                                                     | Primary               | Email Address               | Contractor Officers         | Contact Email Address                 | Contractor Approval Documents              |            |
|            | Con        | ntractor 1     |                | 1234 Main Street<br>Baton Rouge, LA 70802         | Phone:<br>2253210987<br>Fax:                                                  | contractor1@WORKFLOWM | ALDNRDOMAIN.DNR.STATE.LA.US | Manage Officers<br>John Doe | Manage Contacts<br>employee1@mail.com | Manage Approval Documents<br>Q <u>or-1</u> |            |
|            |            |                |                |                                                   |                                                                               |                       |                             |                             |                                       |                                            | 1 - 1 of 1 |
|            |            |                |                |                                                   |                                                                               |                       |                             |                             |                                       |                                            |            |
| Bid Pack   | ages I can | take action on | My Previous B  | ids                                               |                                                                               |                       |                             |                             |                                       |                                            |            |
| Bid Pack   | ages I can | take action on |                |                                                   |                                                                               |                       |                             |                             |                                       |                                            |            |
| ٩.         |            |                |                | Go Actions ~                                      |                                                                               |                       |                             |                             |                                       |                                            |            |
| 1          | Actio      | ons            | Bid Proposal N | m                                                 | Milestone Date                                                                | 5                     | Bid Package Docu            | iments                      | Tot                                   | tal Bid Amount                             |            |
| ů          |            |                | -001-001       | Registration Date:<br>Site Visit:<br>Bid Opening: | 06-Jul-2021 08:30:00 AM<br>07-Jul-2021 07:30:00 AM<br>13-Jul-2021 11:00:00 AM |                       | Q Bid Packet 1-6.doc        |                             |                                       |                                            |            |
|            |            |                |                |                                                   |                                                                               |                       |                             |                             |                                       |                                            | 1 - 1 of 1 |

b. The RSVP icon will be replaced by an Acknowledgement icon.

Figure 11. Contractor Dashboard - RSVP Sent

NOTE: For Bid Packages with a defined site visit, the Bid Package will only be visible to approved contractors until the site visit registration date/time has passed. After that time, only contractors who submitted an RSVP for the site visit will see the Bid Package on their dashboard.

NOTE: For Emergency Bid Packages with no defined site visit date RSVP will not be required and the Bid Package will appear in the dashboard until the bid open date has passed.

#### 7) Submitting Questions about a Bid Package

Each Bid Package will have a designated period during which time eligible contractors are able to submit questions pertaining to the Bid Package to OSR.

During the period of time when an eligible contractor may submit questions the <sup>III</sup> Submit Questions icon will appear.

| Oilfield | Site Resto                      | ration Bids Log Out      |                                                     |                                                                               |                          |                           |                             |                                       |                                            |            |
|----------|---------------------------------|--------------------------|-----------------------------------------------------|-------------------------------------------------------------------------------|--------------------------|---------------------------|-----------------------------|---------------------------------------|--------------------------------------------|------------|
| My Infor | mation                          |                          |                                                     |                                                                               |                          |                           |                             |                                       |                                            |            |
| Q.~      |                                 |                          | Go Actions ~                                        |                                                                               |                          |                           |                             |                                       |                                            |            |
|          |                                 | Contractor Name          | Address                                             | Phone/Fax                                                                     | Primary En               | ail Address               | Contractor Officers         | Contact Email Address                 | Contractor Approval Documents              |            |
|          | Contr                           | actor 1                  | 1234 Main Street<br>Baton Rouge, LA 70802           | Phone: 0<br>2253210987<br>Fax:                                                | contractor1@WORKFLOWMAIL | DNRDOMAIN.DNR.STATE.LA.US | Manage Officers<br>John Doe | Manage Contacts<br>employee1@mail.com | Manage Approval Documents<br>Q <u>or-1</u> |            |
|          |                                 |                          |                                                     |                                                                               |                          |                           |                             |                                       |                                            | 1 - 1 of 1 |
| Bid Pac  | kages I can ta<br>aqes I can ta | ake action on My Previou | s Bids                                              |                                                                               |                          |                           |                             |                                       |                                            |            |
| ٩v       |                                 |                          | Go Actions ~                                        |                                                                               |                          |                           |                             |                                       |                                            |            |
|          | Actions                         | Bid Proposal             | I Num                                               | Milestone Date                                                                | es                       | Bid Package Do            | cuments                     | Tot                                   | al Bid Amount                              |            |
| ۵        | ? [                             | BP-001-001               | Registration Date: 1<br>Site Visit:<br>Bid Opening: | 06-Jul-2021 08:18:00 AM<br>06-Jul-2021 08:20:00 AM<br>13-Jul-2021 11:00:00 AM | 1                        | Q Bid Packet 1-6.doc      |                             |                                       |                                            |            |
|          |                                 |                          |                                                     |                                                                               |                          |                           |                             |                                       |                                            | 1 - 1 of 1 |

Figure 12. Contractor Dashboard – Question Period

a. Clicking the Submit Questions icon will open the Bid Package Questions modal dialog. The Bid Package Questions modal dialog allows contractors to see all questions that have already been submitted for the Bid Package, and submit their own by entering a question in the field and clicking the "Submit" button.

#### Oilfield Site Restoration Bid Application

| d Package Questions         |        |        |             |  |  |
|-----------------------------|--------|--------|-------------|--|--|
| Bid Proposal Num BP-001-001 |        |        |             |  |  |
| ubmit a question            | Q~     | G      | o Actions ~ |  |  |
| Enter your question here    |        | $\sim$ |             |  |  |
|                             | Submit |        |             |  |  |
|                             |        |        |             |  |  |
|                             |        |        |             |  |  |
|                             |        |        |             |  |  |
|                             |        |        |             |  |  |
|                             |        |        |             |  |  |
|                             |        |        |             |  |  |

Figure 13. Modal Dialog - Bid Package Questions

NOTE: An approved contractor will be deemed eligible to submit questions if they attended the required site visit or the Bid Package is an emergency with no defined site visit.

NOTE: When a question is submitted, OSR will receive a notification email.

| Subject:                                                                                     | (TST2)Bid Package Question Submitted BP-001-001                                   |
|----------------------------------------------------------------------------------------------|-----------------------------------------------------------------------------------|
| From:                                                                                        | "OSR Program" <noreply-sonris@la.gov></noreply-sonris@la.gov>                     |
| 10:<br>Britanitan                                                                            | DNR_EXT@WORKFLOWMAIL.DNRDOMAIN.DNR.STATE.LA.US                                    |
| Priority:                                                                                    | Notifiat<br>View Full Header I. View Printshle Version. I Download this as a file |
| Options.                                                                                     | Site Thi ficade   Site Timade Version   Download ins as a mo                      |
|                                                                                              |                                                                                   |
| To whom it may concern:                                                                      |                                                                                   |
| The following question was submitted:<br>Will there be any other survey materials provided a | s part of this bid package?                                                       |

Figure 14. Email - Submitted Question Notification

#### 8) Bidding on a Bid Package

When determined to be eligible, a contractor and all identified contacts will receive an email indicating that they may bid on the specific Bid Package.

| Subject:  | (TST2)Authorization to bid on Bid Package BP-001-001                |
|-----------|---------------------------------------------------------------------|
| From:     | "OSR Program" <noreply-sonris@la.gov></noreply-sonris@la.gov>       |
| To:       | contractor1@WORKFLOWMAIL.DNRDOMAIN.DNR.STATE.LA.US (more)           |
| Cc:       | DNR_EXT@WORKFLOWMAIL.DNRDOMAIN.DNR.STATE.LA.US                      |
| Priority: | Normal                                                              |
| Options:  | View Full Header   View Printable Version   Download this as a file |
|           |                                                                     |
|           |                                                                     |

To whom it may concern:

Thank you for your attendance at the site visit for bid package BP-001-001 on 06-Jul-2021. Please login to view the bid package and place a bid at any time prior to the bid open date, 13-Jul-2021 at 11:00 AM CST.

Please contact the OSR Program in the event of any questions. Roby Fulkerson - 225-342-6089 /roby fulkerson@la.gov Casadra Parker - 225-342-6105 / casandra parker@la.gov Thank you. Department of Natural Resources Office of Conservation Oilfield Site Restoration

Department of Natural Resources Office of Conservation, Olifield Site Restoration 617 North 3rd Street, Suite 1262 Baton Rouge, LA 70802

Figure 15. Email - Authorization to Bid on Specified Bid Package

At that time, the Manage Bid icon/link will be available on the Contractor Dashboard.

a. Clicking the Manage Bid icon/link will open the Add\Edit Bid modal dialog.

| Add\Edit Bid                                                     |                        | × |
|------------------------------------------------------------------|------------------------|---|
| Bid Proposal Num BP-001-001                                      |                        |   |
| 1) Upload bid documents, adding a description if desired.        | Uploaded Bid Documents |   |
| Choose File No file chosen                                       | Q ~ Go Actions ~       |   |
| description of document                                          |                        |   |
|                                                                  |                        |   |
| Add Document                                                     | Q                      |   |
|                                                                  |                        |   |
|                                                                  |                        |   |
| 2) Enter the bid amount that corresponds to the submitted bid of | (ocument(s)            |   |
| Total Did Assessed                                               | Save Bid               |   |
|                                                                  |                        |   |
|                                                                  |                        |   |
|                                                                  |                        |   |
|                                                                  |                        |   |

Figure 16. Modal Dialog - Add/Edit Bid

b. The Bid action is separated into 2 distinct activities, allowing the contractor to upload, save, and modify bid information until they are ready to submit the bid.

First the Add\Edit Bid modal dialog is used to upload a contractor's bid and any other bid related documents.

Secondly, the contractor must enter the bid amount that is contained within their documentation.

| and the second second second second second second second second second second second second second second second |              | 10110           |                      |          |
|----------------------------------------------------------------------------------------------------|--------------|-----------------|----------------------|----------|
| Upload bid documents, adding a description if desired.                                                           | Uploade      | d Bid Documents |                      |          |
| Choose File No file chosen                                                                                       | Q~           |                 | Go Actions ~         |          |
| description of document                                                                                          |              | File name       | Document description | Delet    |
|                                                                                                    |              | Q Estimate.docx |                      | 圓        |
|                                                                                                    |              |                 |                      | 1 - 1 of |
| Add Document                                                                                                    |              |                 |                      |          |
|                                                                                                    |              |                 |                      |          |
|                                                                                                    |              |                 |                      |          |
| Enter the bid amount that corresponds to the submitted bi                                                        | d document(s | 5)              |                      |          |
| Enter the bid amount that corresponds to the submitted bi                                                        | d document(s | 5)              | Save Bid             |          |
| Enter the bid amount that corresponds to the submitted bi                                                        | d document(s | 5)              | Save Bid             |          |
| Enter the bid amount that corresponds to the submitted bi                                                        | d document(s | 5)              | Save Bid             |          |
| Enter the bid amount that corresponds to the submitted bi                                                        | d document(s | 5)              | Save Bid             |          |
| Enter the bid amount that corresponds to the submitted bi                                                        | d document(s | 5)              | Save Bid             |          |
| Enter the bid amount that corresponds to the submitted bi                                                        | d document(s | 5)              | Save Bid             |          |

Figure 17. Modal Dialog - Add/Edit Bid (Ready for Save)

c. Once a value has been entered for the Total Bid and the bid saved by clicking "Save

Bid" then the bid will be eligible for submission to OSR by clicking the Submit Bid icon on the Contractor Dashboard for the specific Bid Package.

| Oilfield Site Re | estoration Bids Log C     | Dut                    |                                                  |                                                                               |                        |                               |                             |                                       |                                         |             |
|------------------|---------------------------|------------------------|--------------------------------------------------|-------------------------------------------------------------------------------|------------------------|-------------------------------|-----------------------------|---------------------------------------|-----------------------------------------|-------------|
| My Information   |                           |                        |                                                  |                                                                               |                        |                               |                             |                                       |                                         |             |
| Qv               |                           | Go Ac                  | ctions ~                                         |                                                                               |                        |                               |                             |                                       |                                         |             |
|                  | Contractor Name           |                        | Address                                          | Phone/Fax                                                                     | Primary                | Email Address                 | Contractor Officers         | Contact Email Address                 | Contractor Approval Documents           |             |
| C                | Contractor 1              | 1234 Main<br>Baton Roi | in Street<br>uge, LA 70802                       | Phone:<br>2253210987<br>Fax:                                                  | contractor1@WORKFLOWMA | AIL.DNRDOMAIN.DNR.STATE.LA.US | Manage Officers<br>John Doe | Manage Contacts<br>employee1@mail.com | Manage Approval Documents Q <u>or-1</u> |             |
|                  |                           |                        |                                                  |                                                                               |                        |                               |                             |                                       |                                         | 1 - 1 of 1  |
| Bid Packages I o | can take action on My Pri | revious Bids           |                                                  |                                                                               |                        |                               |                             |                                       |                                         |             |
| Bid Packages I c | an take action on         |                        |                                                  |                                                                               |                        |                               |                             |                                       |                                         |             |
| Q×               |                           | Go A                   | Actions ~                                        |                                                                               |                        |                               |                             |                                       |                                         |             |
| Ac               | ctices and Pro            | oposal Num             |                                                  | Milestone Date                                                                | s                      | Bid Package Doct              | uments                      | тс                                    | tal Bid Amount                          |             |
| ŵ ?              | BP-0 1-001                | 11 R<br>S<br>B         | Registration Date<br>Site Visit:<br>Bid Opening: | 06-Jul-2021 08:18:00 AM<br>06-Jul-2021 08:20:00 AM<br>13-Jul-2021 11:00:00 AM |                        | Q Bid Packet 1-6.doc          |                             |                                       |                                         | \$50,000.00 |
|                  |                           |                        |                                                  |                                                                               |                        |                               |                             |                                       |                                         | 1 - 1 of 1  |

Figure 18. Contractor Dashboard - Ready to Submit Bid

NOTE: An approved contractor will be deemed eligible to bid if they attended the required site visit or the Bid Package is an emergency with no defined site visit.

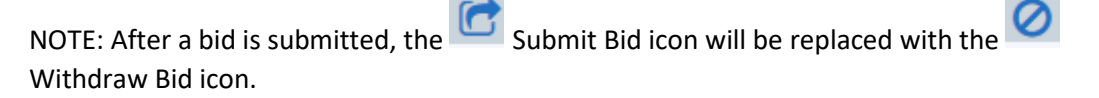

NOTE: Un-submitted bids are not eligible for consideration at award time.

### 9) Withdrawing a Bid

Bids submitted in error may be withdrawn by the contractor at any time prior to bid opening.

Withdraw a bid from consideration by clicking the Withdraw Bid icon in the Actions of the Bid Packages I can take action on tab of the Contractor Dashboard.

| Contractor 1                      | 1234 M<br>Baton F | lain Street<br>Rouge, LA 70802 | Phone:<br>2253210987<br>Fax: | contractor1@WORKFLOWMA | IL.DNRDOMAIN |
|-----------------------------------|-------------------|--------------------------------|------------------------------|------------------------|--------------|
|                                   |                   |                                |                              |                        |              |
| Bid Packages I can take action on | My Previous Bids  |                                |                              |                        |              |
| id Packages I can take action on  |                   |                                |                              |                        |              |
| Qv                                | Go                | Actions ~                      |                              |                        |              |
| Actions                           | Bid Proposal Num  |                                | Milestone Date               | S                      |              |
|                                   | BP-001-001        | Registration Date: 06-Ju       | I-2021 08:18:00 AM           |                        | Q Bid Packe  |
| 🖒 ? 🔽 🖉                           |                   | Site Visit: 06-Ju              | I-2021 08:20:00 AM           |                        |              |
|                                   |                   | Bid Opening: 13-Ju             | I-2021 11:00:00 AM           |                        |              |
|                                   |                   |                                |                              |                        |              |

Figure 19. Contractor Dashboard - Withdraw Bid

NOTE: Bids that are withdrawn by the contractor may be modified and re-submitted.

NOTE: Only bids that are marked with a submission date will be visible after the bid open date.

NOTE: A bid cannot be withdrawn after the bid open date.

NOTE: After a bid is withdrawn, the Submit Bid icon will appear, replacing the Withdraw Bid icon.

#### 10) Renewing Approval

Approved contractors must re-submit documentation for renewal annually. An email to all approved contractors will be sent each year on December 1<sup>st</sup> at 6:00 a.m.

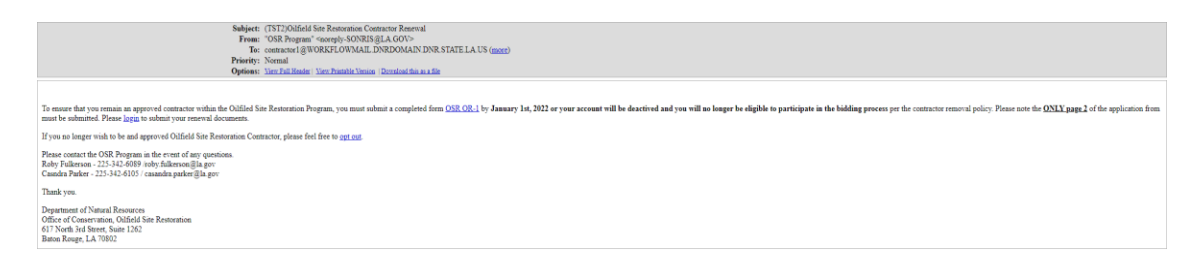

Figure 20. Email - Annual Renewal Notification

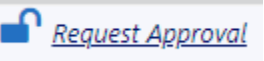

At that time, their approval status will be set to "RENEWAL" and the Request Approval icon/link will appear on the Contractor Dashboard.

| Oilfield | l Site Res   | toration Bids Log Out             |                                        |                           |                                                   |                             |                                         |                                  |                     |
|----------|--------------|-----------------------------------|----------------------------------------|---------------------------|---------------------------------------------------|-----------------------------|-----------------------------------------|----------------------------------|---------------------|
| My Info  | rmation      |                                   |                                        |                           |                                                   |                             |                                         |                                  |                     |
| Q.~      |              | Go Act                            | tions ¥                                |                           |                                                   |                             |                                         |                                  |                     |
|          |              | Contractor Name                   | Address                                | Phone/Fax                 | Primary Email Address                             | Contractor Officers         | Contact Email Address                   | Contractor Approval Documents    |                     |
|          | Ø            | Contractor 2                      | 1235 Main St.<br>Baton Rouge, LA 70802 | Phone: 2253424465<br>Fax: | contractor2@WORKFLOWMAILDNRDDMAIN.DNR.STATE.LA.US | Manage Officers<br>Joe Dirt | Manage Contacts<br>employee_c2@mail.com | Manage Approval Documents Q or-1 | Request<br>Approval |
|          |              |                                   |                                        |                           |                                                   |                             |                                         |                                  | 1 - 1 of 1          |
| Bid Pa   | ckages I car | n take action on My Previous Bids |                                        |                           |                                                   |                             |                                         |                                  |                     |
| Bid Pac  | skages I can | take action on                    |                                        |                           |                                                   |                             |                                         |                                  |                     |
| Q.       | ÷            | Go Ad                             | ctions ~                               |                           |                                                   |                             |                                         |                                  |                     |

Figure 21. Contractor Dashboard - Request Approval (Renewal)

Contractors have until January 1st at 6:00 a.m. to submit updated documents for review.

Contractor information and documents can be updated using the steps outlined in previous

<u>Request Approval</u>

sections. Once all of the necessary updates are complete click the Request Approval icon/link to submit the updated information to OSR for review.

Failure to complete the renewal process prior to January 1st at 6:00 a.m. will result in the contractor approval status being reset to "Pending".

NOTE: Contractors are only eligible to participate in the bidding process while they are in an active status or are under renewal review.

#### 11) Viewing Past Bids

For historical perspective, contractors have been provided the ability to view their past activities. The My Previous Bids tab of the Contractor Dashboard displays all completed bidding processes for which the contractor created a bid, regardless of whether the bid was submitted for consideration or not.

| Oilfield Site Restorat | ion Bids Log Out                                                                                                    |                                           |                                           |                                      |                             |                                       |                                     |             |
|------------------------|----------------------------------------------------------------------------------------------------|-------------------------------------------|-------------------------------------------|--------------------------------------|-----------------------------|---------------------------------------|-------------------------------------|-------------|
| My Information         |                                                                                                    |                                           |                                           |                                      |                             |                                       |                                     |             |
| Q.~                    | Ge Actions                                                                                                    | s 🗸                                       |                                           |                                      |                             |                                       |                                     |             |
|                        | Contractor Name                                                                                                    | Address                                   | Phone/Fax                                 | Primary Email Address                | Contractor Officers         | Contact Email Address                 | Contractor Approval Documents       |             |
| Cont                   | ractor 1                                                                                                    | 1234 Main Street<br>Baton Rouge, LA 70802 | Phone: 2253210987 contractor 1 @V<br>Fax: | NORKFLOWMAILDNRDOMAIN.DNR.STATELA.US | Manage_Officers<br>John Doe | Manage Contacts<br>employee1@mail.com | Manage Approval Documents<br>Q or-1 |             |
| Bid Packages I can tak | ection on My Previous Bids                                                                                                    |                                           |                                           |                                      |                             |                                       |                                     | 1 - 1 of 1  |
| My Previous Bids       | Go Action                                                                                                    | s~                                        |                                           |                                      |                             |                                       |                                     |             |
| Bid Proposal Num       | Milestone Date                                                                                                    | s                                         | Bid Package Documents                     | My Bid Documents                     | Award Date                  |                                       | Award Amount                        |             |
| 8P-001-001             | Registration Date:         06-Jul-2021 08:18:00 AM           Site Visit:         06-Jul-2021 08:20:00 AM           Bid Opening:         07-Jul-2021 11:50:00 AM | Q <u>Bid</u>                              | Packet 1-6.doc                            | Q Estimate.docx                      | 07-JUL-2021                 |                                       |                                     | \$50,000.00 |
|                        |                                                                                                    |                                           |                                           |                                      |                             |                                       |                                     | 1 - 1 of 1  |

Figure 22. Contractor Dashboard - My Previous Bids

Contractors are able to review the Bid Package documents as well as their own bid documents for the listed Bid Packages by clicking the document links.